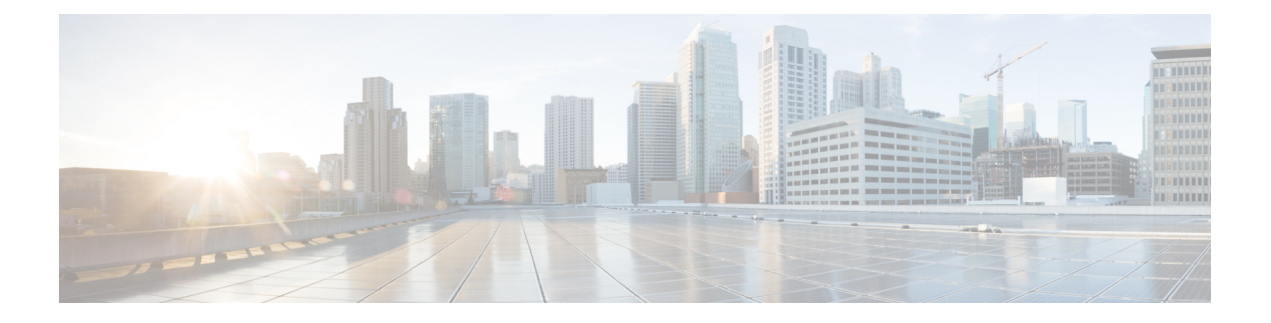

## VXLAN BGP EVPN ファブリックでの VRF Lite

データセンターからの外部接続は、主要な要件です。Virtual Extensible Local Area Network (VXLAN) ボーダーゲートウェイプロトコル (BGP) イーサネット VPN (EVPN) ベースの データセンターファブリックは、ファブリック内のさまざまなデバイス間でIP-MAC 到達可能 性の情報を配布することにより、East-West 接続を提供します。EVPNマルチサイト機能はサイ ト間接続を提供しますが、VRF Lite 機能はファブリックを外部レイヤ3ドメインに接続するた めに使用されます。通常、仮想ルーティングおよび転送インスタンス (VRF) によって表され るテナントは、ボーダーと呼ばれる特別なノードを介して外部接続を調達できます。このよう にして、1つのデータセンターファブリック内のテナントワークロードは、他のファブリック 内の同じ VRF 内のホストへのレイヤ 3 接続を持つことができます。この章では、VRF Lite の 使用例での Cisco<sup>®</sup> Data Center Network Manager (DCNM) による Nexus 9000 ベースのボーダー デバイスの LAN ファブリック プロビジョニングについて説明します。この使用例は、VRF を 外部ファブリックに拡張する方法を示しています。DCNMでは、構成パラメータが次のように 拡張されています。

構成メソッド:自動構成および DCNM GUI を使用して VRF Lite を構成できます。

サポートされている接続先デバイス: VRF を VXLAN ファブリックから Cisco Nexus および Nexus 以外のデバイスに拡張できます。接続されたシスコ以外のデバイスもトポロジで表すこ とができます。

- 前提条件とガイドライン, on page 2
- サンプル シナリオ, on page 5
- DCNM GUI を介した VRF Lite BGW デバイスから Nexus 7000 シリーズ エッジ ルータへ, on page 6
- DCNM GUI を介した VRF Lite: BGW デバイスから非 Nexus デバイス, on page 19
- 自動 VRF Lite (IFC) 設定, on page 26
- VRF Lite IFC の削除, on page 31
- その他の参考資料, on page 33
- 付録, on page 33

### 前提条件とガイドライン

#### 前提条件

- VRF Lite 機能は、Cisco Nexus 9000 シリーズ NX-OS リリース 7.0(3)I6(2) 以降が必要です。
- VXLAN BGP EVPN データセンター ファブリック アーキテクチャおよび DCNM を介した トップダウンベースの LAN ファブリック プロビジョニングに精通していること。
- ・さまざまなリーフおよびスパインデバイスのアンダーレイおよびオーバーレイ構成、DCNM を介した外部ファブリック構成、および関連する外部ファブリックデバイス構成(エッジ ルータなど)を含む、完全に構成された VXLAN BGP EVPN ファブリック。
  - VXLAN BGP EVPN ファブリック(および North-South トラフィック フローの外部レイヤ3ドメインへの接続)は、手動または DCNM を使用して構成できます。このドキュメントでは、DCNM を介してファブリックをエッジルータ(ファブリックの外部、外部ファブリックに向かって)に接続するプロセスについて説明します。したがって、DCNM を介して VXLAN BGP EVPN および外部ファブリックを構成および 展開する方法を知っている必要があります。詳細については、『Cisco DCNM LANファブリックの構成ガイド、リリース11.2(1)』の「制御」の章を参照してください。
- 指定されたボーダーデバイスのロールが、ボーダー、ボーダースパイン、ボーダーゲートウェイ、またはボーダーゲートウェイスパイン(マルチサイト機能とVRF Lite機能が共存するスイッチ)であることを確認します。確認するには、スイッチを右クリックし、[ロールの設定(Set role)]をクリックします。スイッチの現在のロールに(current)が追加されていることがわかります。ロールがボーダーデバイスに不適切な場合は、適切なロールを設定します。
- 外部ファブリックの作成外部接続のために VLXAN ファブリック ボーダー デバイスを Nexus 7000 シリーズスイッチ(または他の Nexus デバイス)に接続する場合、Nexus 7000 シリーズスイッチを外部ファブリックに追加し、そのロールをエッジルータに設定しま す。DCNMでは、スイッチを外部ファブリックにインポートし、選択した構成を更新でき ます。詳細については、「制御」の章の「外部ファブリックの作成」セクションを参照し てください。
- ・異なる VXLAN ファブリック内(両方のファブリックにサブネットが存在する)のエンドホスト間のサブネット間通信を許可するには、関連付けられている VRF のデフォルトルートのアドバタイズ機能を無効にする必要があります。これにより、両方のファブリックでホストの/32 ルートが表示されます。たとえば、ファブリック1のホスト1 (VNI 30000、VRF 50001)は、ホストルートが両方のファブリックに存在する場合にのみ、ファブリック 2 のホスト 2 (VNI 30001、VRF 50001)にトラフィックを送信できます。サブネットが 1 つのファブリックにのみ存在する場合は、サブネット間通信にはデフォルトルートだけで十分です。Steps:
  - 1. ファブリックの VRF 画面に移動し、[VRF] を選択します。
- 2. 画面の左上にある [編集 (Edit)] オプションをクリックします。

- 3. VRF の編集 画面で、[VRF プロファイル (VRF Profile)] セクションの [詳細 (Advanced)] をクリックします。
- **4.** [デフォルトルートのアドバタイズ (Advertise Default Route)] チェックボックスをオフにして、[保存 (Save)] をクリックします。

|                     | * VRF ID                  |                                             |                                             |                                                                          |
|---------------------|---------------------------|---------------------------------------------|---------------------------------------------|--------------------------------------------------------------------------|
|                     | * VRF Name                | CNC-Prod-P                                  | Pod2                                        |                                                                          |
| *                   | VRF Template              | Default_VRF                                 | F_Universal                                 |                                                                          |
| * \                 | /RF Extension<br>Template | Default_VRF                                 | F_Extension_Universal                       |                                                                          |
|                     | VLAN ID                   |                                             |                                             | Propose VLAN                                                             |
| General<br>Advanced | RP I                      | _oopback ID                                 |                                             | O -1023     IPv4 Multicast Address                                       |
|                     | Overlay M                 | cast Groups                                 |                                             | 224.0.0.0/4 to 239.255.255.255/4                                         |
|                     | Enable IPv<br>Enable TPM  | 6 link-loc                                  | Enables IPv6 link-low     Enable TRM on Bon | ncal Option under VRF SVI<br>Ider Gateway Multisite                      |
|                     | Advertise                 | Host Routes                                 | Flag to Control Adve                        | ertisement of /32 and /128 Routes to Edge Routers                        |
|                     | Advertise D               | e <mark>fault Route</mark><br>tic 0/0 Route | Flag to Control Adve Flag to Control Stati  | ertisement of Default Route Internally<br>ic Default Route Configuration |

次のオプションは、ボーダー デバイスで VRF Lite 接続が有効になっている場合にの み適用されます。デフォルトでは、シスコのベスト プラクティスに従って、DCNM は VRF Lite、オプション A ピアリングのサブインターフェイス上で eBGP を使用しま す。つまり、VRF Lite ファブリック間接続(IFC)ごとに、ボーダー デバイスから edge/WAN ルータまで、IPv4/IPv6 を介してそれぞれ確立された、VRF ごと、ピアごと の eBGP ピアリング セッションがあります。この VRF Lite ピアリングに該当するよう に、3 つのフィールドがあります。

- 「ホストルートのアドバタイズ (Advertise Host Routes)]: デフォルトでは、VRF Lite ピアリング セッションの場合、非ホスト (/32 または/128) プレフィックス のみがアドバタイズされます。ただし、ホストルート (/32 または/128) を有効 にして、ボーダーデバイスから edge/WAN ルータにアドバタイズする必要がある 場合は、[ホストルートのアドバタイズ (Advertise Host Routes)] チェック ボッ クスをオンにできます。ルートマップはアウトバウンド フィルタリングを行い ます。デフォルトでは、このチェックボックスは無効になっています。
- 「デフォルトルートのアドバタイズ (Advertise Default Route)]: このフィールドは、VRFでネットワークステートメント 0/0 を有効にするかどうかを制御します。これにより、BGPで0/0ルートがアドバタイズされます。このフィールドは、デフォルトで有効になっています。このチェックボックスを有効にすると、0/0 ルートがファブリック内で EVPN ルートタイプ5を介してリーフにアドバタイズ

され、そこでリーフからボーダーデバイスに向かうデフォルトルートが提供され ます。

 「静的0/0 ルートの構成(Config Static 0/0 Route)]: このフィールドは、edge/WAN ルータへの静的0/0 ルートをボーダーデバイスのVRFで構成する必要があるかど うかを制御します。このフィールドは、デフォルトで有効になっています。
 WAN/edge ルータが、VRF Lite ピアリングを介してファブリック内のボーダーデバイスへのデフォルトルートをアドバタイズしている場合、このフィールドを無 効にする必要があります。さらに、[デフォルトルートのアドバタイズ(Advertise Default Route)] フィールドも無効にする必要があります。これは、eBGP を介し てアドバタイズされた 0/0 ルートが、追加の構成を必要とせずに EVPN を介して リーフに送信されるためです。この動作を行うためには、外部のファブリック外 ピアリング提供のための eBGP を使用した、ファブリック内のクリーンな iBGP EVPN 分離が必要です。

リストされているオプションはすべてファブリックフィールドごとであることに注意 してください。したがって、MSDを使用したマルチサイト展開では、これらのフィー ルドをメンバーごとのファブリックレベルで制御できます。

5. VRF Lite を介して接続された VXLAN ファブリックのボーダーデバイスに展開された すべての VRF について、この手順に従います。

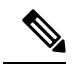

**Note** 新しい VRF を作成する場合は、**[デフォルトルートのアドバ タイズ(Advertise Default Route)]** チェックボックスをオフ にしてください。

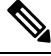

**Note** VRF Lite 機能の説明については、『Cisco Programmable Fabric with VXLAN BGP EVPN Configuration Guide』を参照してください。

#### ガイドライン

VRF-Lite IFC が作成される DCNM リリース 10.4(2) 設定では、必要なデフォルトのプレフィックスリストまたはルートマップ構成がスイッチに追加されます。この DCNM リリース10.4(2) セットアップがいずれかの DCNM 11.x リリースにアップグレードされると、VRF-Lite 関連の RPM 構成が switch\_freeform ポリシーの一部として保存される場合があります。

次のルートマップ構成は、この switch\_freeform の一部です。

route-map EXTCON-RMAP-FILTER-V6 deny 20
match ip address prefix-list host-route-v6

このセットアップが DCNM リリース 11.x から 11.3(1) にアップグレードされると、ルートマッ プ構成は次の構成で修正されます。

```
route-map EXTCON-RMAP-FILTER-V6 deny 20
match ipv6 address prefix-list host-route-v6
```

**RPM** 構成は DCNM 11.x に switch\_freeform として保存されるため、switch\_freeformpolicy の ip prefix-list match config を手動で削除して、スイッチで ipv6 match config が成功するようにする 必要があります。

### サンプル シナリオ

このドキュメントで説明されているシナリオ:

- DCNM GUI を介した VRF Lite BGW デバイスから Nexus 7000 シリーズエッジルータへ。
- DCNM GUI を介した VRF Lite BGW デバイスから非 Nexus デバイスへ。
- 自動 VRF Lite (IFC) 構成

## 

Note

- ・サンプルシナリオは、ボーダーゲートウェイロールを使用して示されていますが、 ボーダーノードにも同様に適用できます。
  - ボーダーまたはボーダーゲートウェイのロールに適用されるものはすべて、ボーダー スパインおよびボーダーゲートウェイスパインのロールにも適用されます。

# DCNM GUI を介した VRF Lite – BGW デバイスから Nexus 7000 シリーズ エッジ ルータへ

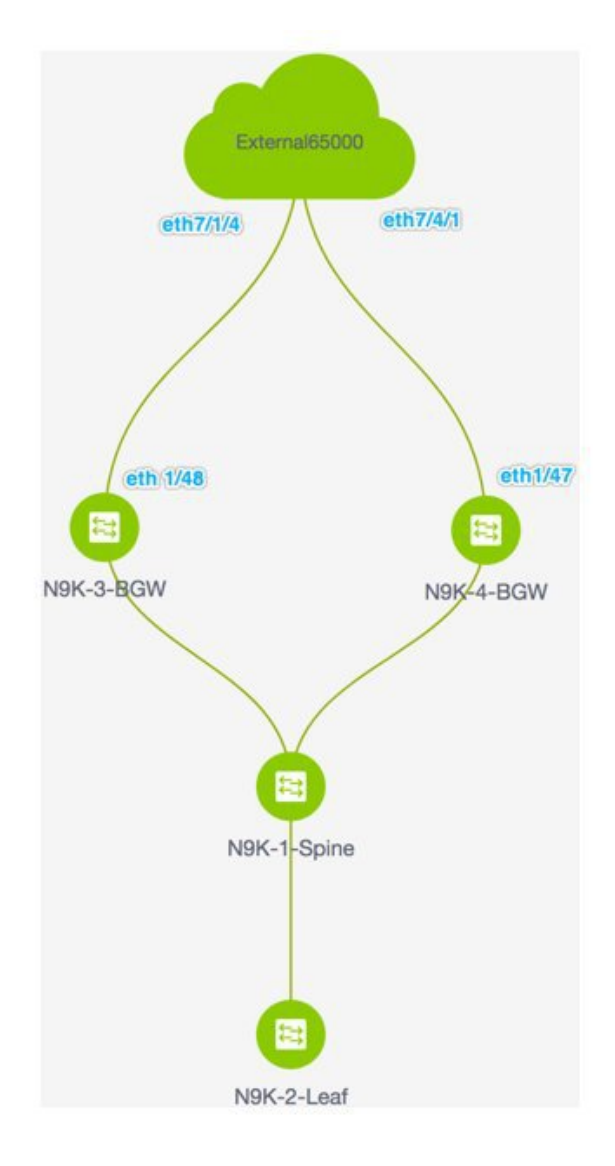

- トポロジには、外部ファブリックExternal65000(クラウドアイコン)に接続されたVXLAN BGP EVPN ファブリック Easy7200 が表示されます。VXLAN ファブリックの BGW は、外 部ファブリックのエッジルータ n7k1-Edge1(画像には表示されていません)に接続され ています。
- •BGWは、ファブリックドメインから外部レイヤ3ドメインへの明確な制御およびデータ プレーンの分離を可能にするとともに、ファブリック間トラフィックのポリシー適用ポイ ントを可能にする特別なデバイスです。VXLANファブリックのネットワーク構成は、 DCNMを介してプロビジョニングされます。ファブリック内のリーフスイッチに接続され

たホストからの外部レイヤ3到達可能性については、ボーダーデバイスを適切な VRF 構成でプロビジョニングする必要があります。ファブリック内の複数のボーダーデバイスにより、障害が発生した場合の冗長性と効果的な負荷分散が保証されます。このドキュメントでは、VXLANファブリックと外部ファブリックの間でレイヤ3 North-Southトラフィックを有効にする方法を示します。

VRF Lite 構成の前に、特定の VRF に関連付けられたエンドホストは、ファブリック内でのみトラフィックを相互に送信できます。VRF Lite 構成後、エンドホストは VXLAN ファブリックの外部にトラフィックを送信し、他の(VXLAN またはクラシック LAN)ファブリックに向けて送信できます。

#### VRF Lite 機能の有効化

この例では、Easy7200と External65000 間の接続を有効にします。ステップ:

ステップ1: N9K-3-BGW および N9K-4-BGW の物理インターフェイスに IFC プロトタイプを 展開します。

ステップ2: BGW N9K-3-BGW および N9K-4-BGW で個々の VRF 拡張を展開します。

ステップ3:エッジルータ n7k1-Edge1 に VRF 拡張を展開します。

3番目のステップは、Easy7200 と External65000 間の構成を完了します。

ステップ1: N9K-3-BGW および N9K-4-BGW の物理インターフェイスに IFC プロトタイプを 展開する

VRF Lite 構成では、ポイントツーポイント接続を介して、ファブリックの BGW インターフェ イスとエッジルータのインターフェイスの間で eBGP ピアリングを有効にする必要がありま す。BGW の物理インターフェイスは次のとおりです。

- N9K-3-BGW の eth 1/48、n7k1-Edge1 の eth 7/1/4 に向けられたもの。
- N9K-4-BGW の eth 1/47、n7k1-Edge1 の eth 7/4/1 に向けられたもの。

- Note また、ボーダー/ボーダーゲートウェイが相互に直接接続されているバックツーバックト ポロジで VRF Lite を有効にすることもできます。 VRF Lite は、物理イーサネットイン ターフェイスまたはレイヤ3ポートチャネルで有効にできます。物理インターフェイス またはレイヤ3ポートチャネルインターフェイス上のサブインターフェイスは、VRF が 拡張される各 VRF Lite リンクの VRF 拡張時に DCNM によって作成されます。
  - 1. [制御 (Control)]>[Fabric Builder]の順にクリックします。[Fabric Builder] 画面が表示されます。
  - 2. Easy7200 ボックスをクリックします。ファブリックトポロジが起動します。
  - 3. [表形式ビュー(Tabular view)] をクリックします。スイッチ | リンク 画面が表示されま す。

[リンク (Links)]タブには、ファブリックリンクが一覧表示されます。各行は、Easy7200 内の2つのデバイス間のリンク、またはEasy7200内のデバイスから外部ファブリックへ のリンクを表します。

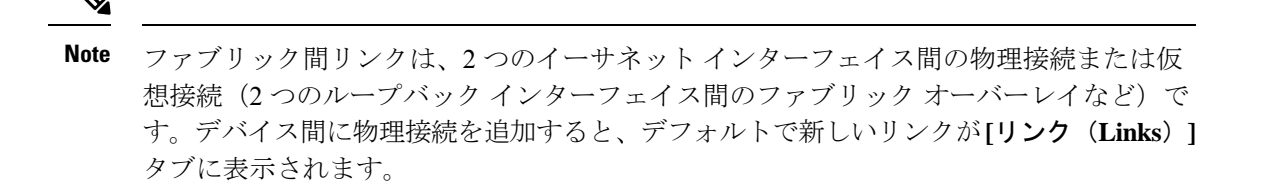

 [リンク (link)] チェックボックス (N9K-3-BGW の eth 1/48 間の接続、n7k1-Edge1 の eth 7/1/4 への接続を表します)を選択し、画面の左上部分にある [編集 (Edit)] アイコンをク リックします。

| 0     | cisco  | Data Center Network N    | lanager                                         |                                | SCOPE: Ea    | 15y7200     | • 🕜 adm    | nin 🌣          |
|-------|--------|--------------------------|-------------------------------------------------|--------------------------------|--------------|-------------|------------|----------------|
| +     | Fabric | Builder: Easy7200        |                                                 |                                |              |             | Save & De  | splay          |
| Switc | hes    | Links                    |                                                 |                                |              |             |            |                |
|       | 2      | 1                        |                                                 |                                |              |             | Ø          | <i>\$</i> }+ + |
| +     | -      | ×                        |                                                 |                                | Show         | All         | •          | T              |
|       |        | Scope                    | Name                                            | Policy                         | Info         | Admin State | Oper State | 0              |
| 1     |        | Easy7200                 | N9K-2-Leaf~Ethernet1/47N9K-1-Spine~Ethernet1/47 | int_intra_fabric_num_link_11_1 | Link Present | Up:Up       | Up:Up      |                |
| (1    |        | Easy7200<->External65000 | N9K-3-BGW~Ethernet1/48n7k1-Edge1~Ethernet7/1/4  |                                | Link Present | Up:Up       | Up:Up      |                |
| 1     |        | Easy7200                 | N9K-3-BGW~Ethernet1/47N9K-1-Spine~Ethernet1/43  | int_intra_fabric_num_link_11_1 | Link Present | Up:Up       | Up:Up      |                |
| 4     |        | Easy7200<->External65000 | N9K-4-BGW~Ethernet1/47n7k1-Edge1~Ethernet7/4/1  |                                | Link Present | Up:Up       | Up:Up      |                |
| 5     |        | Easy7200<->Easy60000     | N9K-4-BGW~Ethernet1/2N9K-15-BGW~Ethernet1/8     |                                | Link Present | Up:Up       | Up:Up      |                |
| 6     |        | Easy7200                 | N9K-4-BGW~Ethernet1/48N9K-1-Spine~Ethernet1/42  | int_intra_fabric_num_link_11_1 | Link Present | Up:Up       | Up:Up      |                |

該当するフィールドは次のとおりです。

[範囲 (Scope)]:送信元と接続先のファブリックが表示されます。ファブリック内リンクの場合、送信元インターフェイスと接続先インターフェイスが同じファブリックの一部であるため、1つのファブリック名(Easy7200)のみが表示されます。ファブリック間のリンクは、Easy7200 <->External65000 として表示されます。

[名前(Name)]:名前は次の構文で形成されます。

/送信元デバイス ~ 送信元インターフェイス --- 接続先デバイス ~ 接続先インターフェイス

したがって、エントリは N9K-4-BGW ~ Ethernet1/47 --- n7k1-Edge1 ~ Ethernet7/4/1 です。

[ポリシー (Policy)]: VRF Lite の作成に使用されるポリシー、ext\_fabric\_setup\_11\_1 が表示されます。

[情報(Info)]: リンクのステータスを表示します(リンクあり、ネイバーあり、ネイバー が欠落、など)。

[管理ステート(Admin State)]: リンクの管理状態を表示します(アップ、ダウン、など)。

[運用ステート(Oper State)]: リンクの運用状態を表示します(アップ、ダウン、など)。

[リンク管理:リンクの編集(Link Management – Edit Link)]が表示されます。

いくつかのフィールドについて説明します。

[リンク サブタイプ(Link Sub-Type)]: デフォルトでは、VRF\_LITE オプションが表示 されます。

[リンク テンプレート (Link Template)]: VRF Lite IFC のデフォルト テンプレートである ext\_fabric\_setup\_11\_1 が表示されます。このテンプレートは、送信元インターフェイスと 宛先インターフェイスをレイヤ3インターフェイスとして有効にし、no shutdown コマン ドを設定して、それらの MTU を 9216 に設定します。

ext\_fabric\_setup\_11\_1 テンプレートを編集するか、カスタム構成で新しいテンプレートを 作成できます。

**[全般(General)**] タブには、**Easy7200** と **External65000** の BGP AS 番号が表示されます。 説明のように他のフィールドに入力します。

| General  |                             |            |
|----------|-----------------------------|------------|
|          | * Source BGP A SN           | 7200       |
| Advanced | * Source<br>IP Address/Mask | 2.2.2.2/24 |
|          | * Destination IP            | 2.2.2.1    |
|          | * Destination BGP A SN      | 65000      |

**IP アドレス/マスク**: IP アドレスプレフィックスを入力して、IFC の送信元インターフェ イスであるイーサネット 1/48 サブインターフェイスに IP アドレスを割り当てます。この IFCを介して拡張される各 VRF に対してサブインターフェイスが作成され、一意の 802.1Q ID が割り当てられます。ここで入力された IP アドレス/マスクは、BGP ネイバー IP フィー ルド(以下で説明)とともに、VRF 拡張で作成され、上書きできるサブインターフェイス のデフォルト値として使用されます。

たとえば、802.1Q ID 2 は VRF 50000 トラフィックのサブインターフェイス Eth 1/48.2 に関 連付けられ、802.1Q ID 3 は Eth 1/48.3 および VRF 50001に関連付けられます。以下も同様 です。

(VRF 拡張の展開については、後続のセクションで説明します)。

IP プレフィックスは、DCNM リソース マネージャで予約されます。トポロジで作成する IFC ごとに一意の IP アドレス プレフィックスを使用するようにしてください。

**BGP ネイバー IP**: N9K-3\_BGW 側で、この IFC に展開された各 VRF 拡張の eBGP ネイ バーの IP アドレスを入力します。

IFC の VRF からのファブリック間トラフィックは、同じ送信元 IP アドレス(2.2.2.2/24) と宛先 IP アドレス(2.2.2.1)を持ちます。

[詳細(Advanced)] タブが [リンク プロファイル(Link Profile)] セクションに追加され ます。 このタブには、次のフィールドがあります。

- ・[送信元インターフェイスの説明(Source Interface Description)]
- ・[接続先インターフェイスの説明(Destination Interface Description)]
- ・[送信元インターフェイスのフリーフォーム構成(Source Interface Freeform Config)]
- ・[宛先インターフェイスのフリーフォーム構成(Destination Interface Freeform Config)]
- 5. 画面の下部にある [保存(Save)] をクリックします。

**スイッチ|リンク**画面が再び表示されます。IFCエントリが、IFCの作成に使用されたVRF Liteポリシーテンプレート ext\_fabric\_setup\_11\_1 で更新されていることがわかります。ト ポロジの表現を以下に示します。

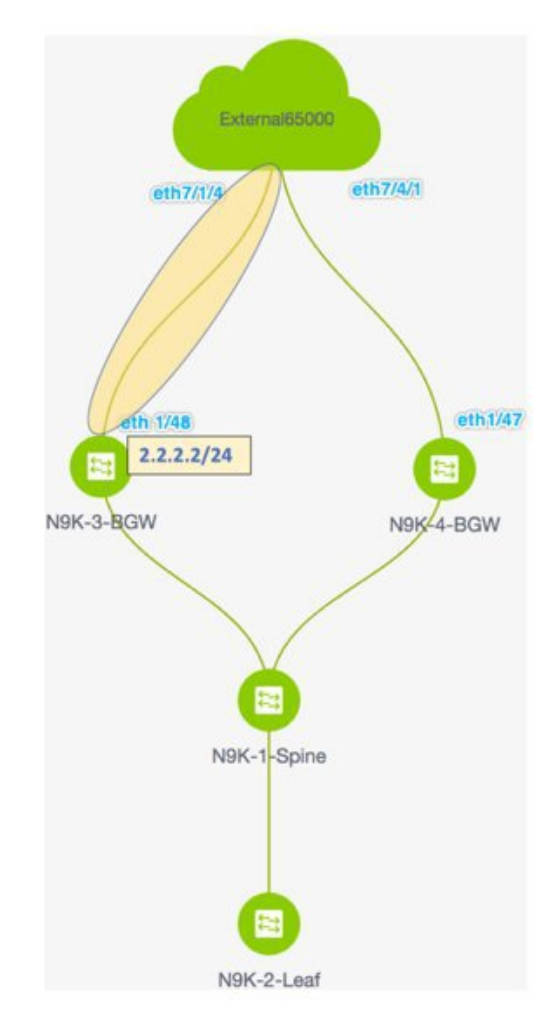

同様に、N9K-4-BGWのeth 1/47からn7k1-Edge1のeth 7/4/1に向かうIFCを作成します。
 [リンク(Links)]画面にエントリが表示されます。トポロジの表現を以下に示します。

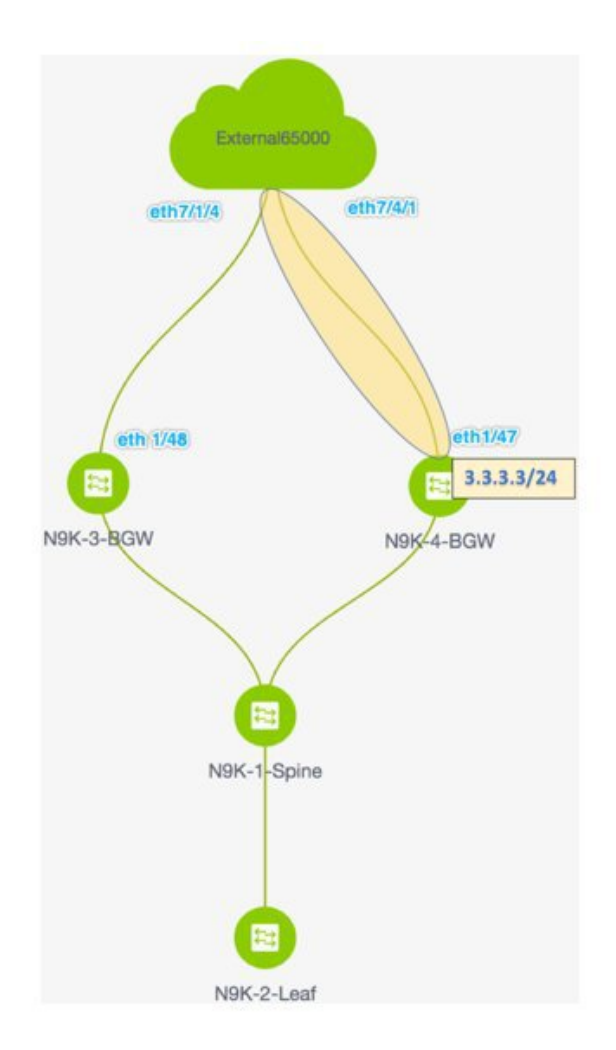

7. 画面の右上にある [保存して展開(Save and Deploy)] をクリックします。

[保存して展開(Save and Deploy)]を実行した後の[リンク(Links)]タブは次のように なります。IFCが展開されるリンクには、[ポリシー(Policy)]列で構成済みの関連するポ リシーがあります。

| Ð      | cisco  | Data Center Network Manager |                                                 |   |                                | SCO   | PE: Easy7200 | • 0         | adm   | in 🗘    |
|--------|--------|-----------------------------|-------------------------------------------------|---|--------------------------------|-------|--------------|-------------|-------|---------|
| +      | Fabric | Builder: Easy7200           |                                                 |   |                                |       |              | Save        | & Dep | olay    |
| Switch | nes    | Links                       |                                                 |   |                                |       |              |             |       |         |
|        |        |                             |                                                 |   |                                |       |              |             | Ø     | ¢٠      |
| +      | 1      | X                           |                                                 |   |                                |       | Show All     |             | •     | T       |
|        |        | Scope                       | Name                                            | ~ | Policy                         | la Ir | fo           | Admin State | 0     | Oper St |
| 1      |        | Easy7200<->External65000    | N9K-3-BGW~Ethernet1/48n7k1-Edge1~Ethernet7/1/4  |   | ext_fabric_setup_11_1          | U     | nk Present   | Up:Up       | U     | lp:Up   |
| 2      |        | Easy7200<->External65000    | N9K-4-BGW~Ethernet1/47n7k1-Edge1~Ethernet7/4/1  |   | ext_fabric_setup_11_1          | Li    | nk Present   | Up:Up       | U     | lp:Up   |
| 3      |        | Easy7200                    | N9K-3-BGW~Ethernet1/47N9K-1-Spine~Ethernet1/43  | / | int_intra_fabric_num_link_11_1 | Li.   | nk Present   | Up:Up       | U     | lp:Up   |
| 4      |        | Easy7200                    | N9K-4-BGW~Ethernet1/48N9K-1-Spine~Ethernet1/42  |   | int_intra_fabric_num_link_11_1 | Li    | nk Present   | Up:Up       | U     | lp:Up   |
| 5      |        | Easy7200                    | N9K-2-Leaf~Ethernet1/47N9K-1-Spine~Ethernet1/47 |   | int_intra_fabric_num_link_11_1 | ü     | nk Present   | Up:Up       | U     | Jp:Up   |

- 8. 画面の右上にある[範囲 (Scope)]ドロップダウンリストへ移動し、External65000 を選択 します。外部ファブリック[リンク (Links)]画面が表示されます。ここでは、Easy7200 から External65000 へ作成された 2 つの IFC が表示されていることが確認できます。
- Note VXLANファブリックでIFCを作成するか、その設定を編集すると、接続された外部ファ ブリックに対応するエントリが自動的に作成されます。
- 9. [保存して展開(Save and Deploy)] をクリックして、IFC の作成を External65000 に保存 します。

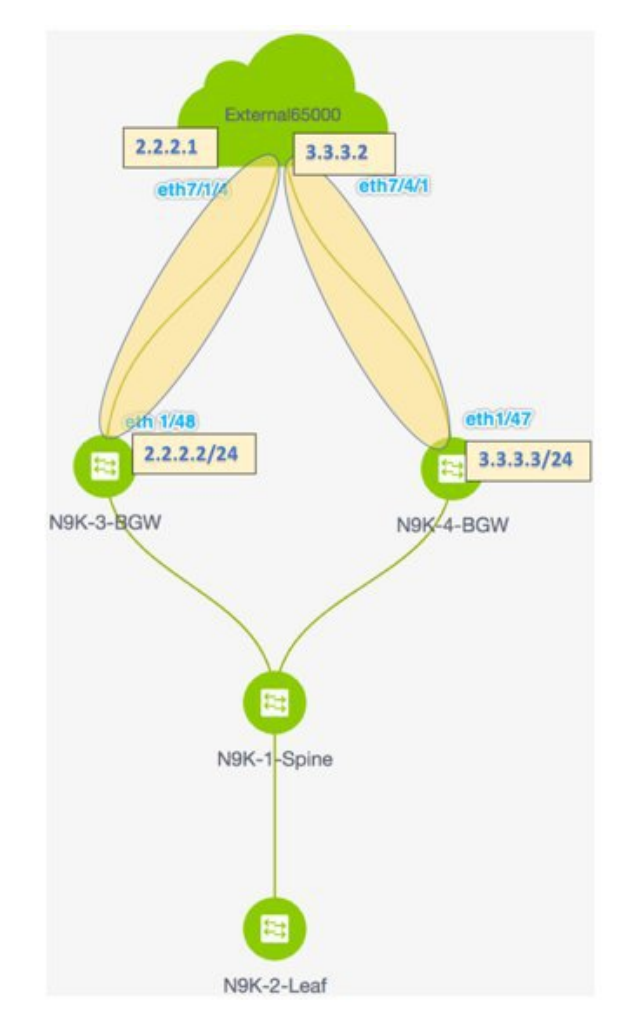

基本設定: VRF Lite が機能するには、VRF に適用される適切なルート マップとポリシー をボーダー デバイス N9K-3-BGW および N9K-4-BGW に展開する必要があります。基本 構成を手動で有効にする必要はありません。これらは、デフォルトのテンプレート ext\_base\_border\_vrflite\_11\_1 を介して自動的に展開されます。

ボーダーリーフまたはボーダースパインロールを持つデバイスの場合、基本構成は、[保存および展開(Save and Deploy)]操作](ファブリックトポロジ画面で[ファブリックビ

**ルダ(Fabric Builder)**]画面>[ファブリックボックス(Fabric Box)]で利用可能)をファ ブリックで初めて実行したときに展開されます。

ボーダーゲートウェイまたはボーダーゲートウェイスパインロールの場合、基本構成は、 デバイスに最初の VRF Lite IFC を展開するときに展開されます。

展開する前に、特定のニーズに合わせて ext\_base\_border\_vrflite\_11\_1 テンプレートを変更 する必要があります。または、そのポリシーを削除し、テンプレートを変更してから、テ ンプレートを再度展開する必要があります。構成は、[付録 (Appendix)] セクションに記 載されています。

VRF Lite 構成シナリオの最初の手順である、ボーダー デバイスとエッジルータでの IFC の作成は完了です。次に、VRF 拡張がスイッチに展開されます。

ステップ1: N9K-3-BGW および N9K-4-BGW の物理インターフェイスに IFC プロトタイプを 展開します。

ステップ2:BGW N9K-3-BGW および N9K-4-BGW で個々の VRF 拡張を展開します。

ステップ3:エッジルータ n7k1-Edge1 に VRF 拡張を展開します。

3番目のステップは、Easy7200 と External65000 間の構成を完了します。

ステップ2: BGW N9K-3-BGW および N9K-4-BGW で個々の VRF 拡張を展開します。

IFC 作成プロセス中に、基本構成が作成され、N9K-3-BGW および N9K-4-BGW でファブリック間トラフィックを転送するインターフェイス用に IP アドレスが予約されます。この手順では、VRF および VRF 拡張構成がインターフェイスに展開されます。

ファブリックを超えて VRF を拡張するには、VRF が作成され、ボーダー デバイスを除く関連 するファブリック デバイスに展開されている必要があります。

この手順は次のとおりです。

- 1. [制御 (Control)]>[ネットワークと VRF (Networks and VRFs)]をクリックします。 [ネットワークと VRF (Networks & VRFs)]画面が表示されます。
- 2. [続行 (Continue)]をクリックします。[ファブリックの選択 (Select a Fabric)] 画面が表示されます。
- 3. Easy7200 を選択し、画面右上の [続行 (Continue)] をクリックします。

|  |                         | Select a                      | Fabric                      |                   |  |
|--|-------------------------|-------------------------------|-----------------------------|-------------------|--|
|  | Choose a fabric with ap | opropriate switches where you | want the Top Down functiona | ity to be enabled |  |

[ネットワーク(Networks)] 画面が表示されます。

- 4. 画面右上の [VRF] をクリックします。[VRF] 画面が表示されます。
- **5.** 展開する VRF (この場合は **MyVRF\_5000**) を選択し、画面の右上にある [続行 (Continue)] をクリックします。

| 0      | data Center Network Ma            | anager                     |                           |        |                      | . 6 | admin 🕻  |
|--------|-----------------------------------|----------------------------|---------------------------|--------|----------------------|-----|----------|
| Fabric | Selection Network / VRF Selection | Network / VRF Deploy       | ment >                    |        | Network View         |     | Continue |
|        |                                   |                            | Fabric Selected: Easy7200 |        |                      |     |          |
| VRFs   | 5                                 |                            |                           |        | Selected 1 / Total 1 | Ø   | ¢        |
| +      |                                   |                            |                           | Show A | 8                    | ۳   | Y        |
|        | VRF Name                          | <ul> <li>VRF ID</li> </ul> | Status                    |        |                      |     |          |
|        | MyVRF_50000                       | 50000                      | NA                        |        |                      |     |          |
|        |                                   |                            |                           |        |                      |     |          |
|        |                                   |                            |                           |        |                      |     |          |
|        |                                   |                            |                           |        |                      |     |          |
|        |                                   |                            |                           |        |                      |     |          |

Easy7200 ファブリック トポロジが起動します。

**6.** 画面の右上にある[複数選択(Multi-Select)]チェックボックスを選択し、VRFおよびVRF 拡張構成を展開する BGW 全体にカーソルをドラッグします。

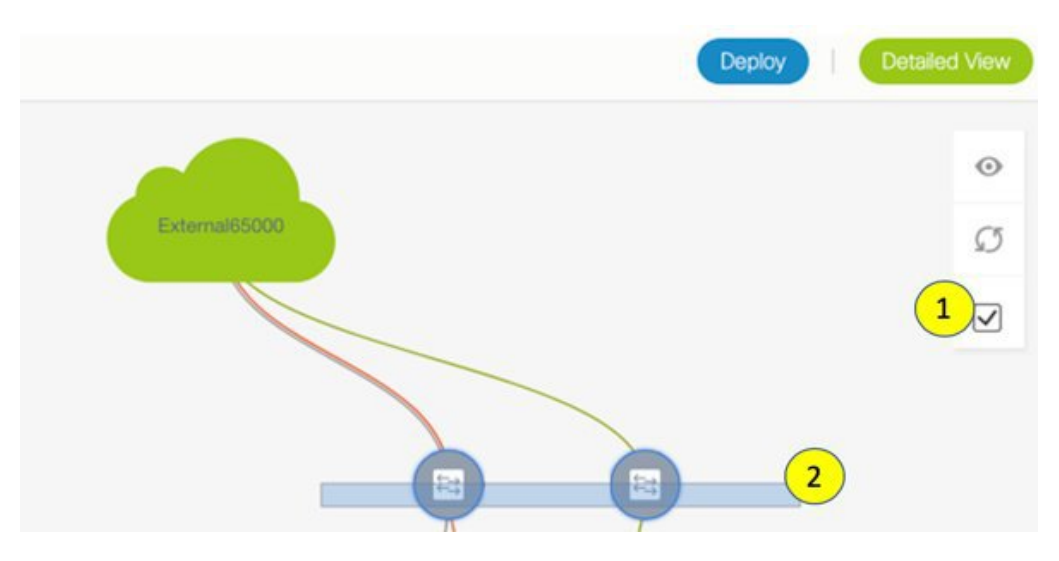

**[VRF 拡張アタッチメント(VRF Extension Attachment)]** 画面が表示されます。各行はス イッチを表し、各タブは VRF を表します。説明に従って各タブの設定を更新します。

VRF Extension Attachment - Attach extensions for given switch(es)

 $\geq$ 

| -abric Name: Easy/200                     |                       |        |                 |        |
|-------------------------------------------|-----------------------|--------|-----------------|--------|
| Deployment Options                        |                       |        |                 |        |
| D Select the row and click on the cell to | edit and save changes |        |                 |        |
| MyVRF_50000                               |                       |        |                 |        |
| Switch                                    | VLAN                  | Extend | CLI Freeform    | Status |
| N9K-3-BGW                                 | 2000                  | NONE   | Freeform config | NA     |
| N9K-4-BGW                                 | 2000                  | NONE   | Freeform config | NA     |
|                                           |                       |        |                 |        |
|                                           |                       |        |                 |        |
|                                           |                       |        |                 |        |
|                                           |                       |        |                 |        |
|                                           |                       |        |                 |        |
|                                           |                       |        |                 |        |
|                                           |                       |        |                 |        |
|                                           |                       |        |                 |        |

[拡張(Extend)]列で、[なし(NONE)]をクリックし、ドロップダウンボックスから [VRF\_LITE]オプションを選択します。これを2列目も行います。

両方の行のチェックボックスをオンにします。

画面の下部に[拡張機能の詳細(Extension Details)] セクションが表示されます。選択したスイッチで作成された IFC が表示されます。各行は IFC を表します。

両方の行の IFC チェックボックスをオンにします。

IFC を選択すると、画面は次のようになります。

VRF Extension Attachment - Attach extensions for given switch(es)

| Fabric       | bbrlc Name: Easy7200               |                      |              |              |                 |          |            |             |                   |        |           |
|--------------|------------------------------------|----------------------|--------------|--------------|-----------------|----------|------------|-------------|-------------------|--------|-----------|
| Deplo        | eployment Options                  |                      |              |              |                 |          |            |             |                   |        |           |
| U Selec      | t the row and click on the cell to | edt and save changes |              |              |                 |          |            |             |                   |        |           |
| My\          | /RF_50000                          |                      |              |              |                 |          |            |             |                   |        |           |
| $\checkmark$ | Switch                             |                      | *            | VLAN         |                 | Extend   |            |             | CLI Freeform      | Status |           |
| $\checkmark$ | N9K-3-BGW                          |                      |              | 2000         |                 | VRF_LITE |            |             | Freeform config ) | NA     |           |
| $\checkmark$ | N9K-4-BGW                          |                      |              | 2000         |                 | VRF_LITE |            |             | Freeform config ) | NA     |           |
|              |                                    |                      |              |              |                 |          |            |             |                   |        |           |
|              |                                    |                      |              |              |                 |          |            |             |                   |        |           |
|              |                                    |                      |              |              |                 |          |            |             |                   |        |           |
| ✓ Ex         | tension Details                    |                      |              |              |                 |          |            |             |                   |        |           |
| $\checkmark$ | Source Switch                      | Туре                 | IF_NAME      | Dest. Switch | Dest. Interface | DOT1Q_ID | IP_MASK    | NEIGHBOR_IF | NEIGHBOR_ASN      |        | IPV6_MASK |
| $\checkmark$ | N9K-3-BGW                          | VRF_LITE             | Ethernet1/48 | Edge1        | Ethernet7/1/4   | 2        | 2.2.2.2/24 | 2.2.2.1 🥓   | 65000             |        |           |
| $\checkmark$ | N9K-4-BGW                          | VRF_LITE             | Ethernet1/47 | Edge1        | Ethernet7/4/1   | 2        | 3.3.3.2/24 | 3.3.3.1     | 65000             |        |           |
|              |                                    |                      |              |              |                 | · · · ·  |            |             |                   |        |           |
|              |                                    |                      |              |              |                 |          |            |             |                   |        |           |
|              |                                    |                      |              |              |                 |          |            |             |                   |        |           |

DCNMは、DOT1Q\_IP、IP\_MASK、およびNEIGHBOR\_IPフィールドの値を使用して、上 記のVRF-LITE リンクごとに1つのサブインターフェイスを作成します。各VRF LITE 拡 張のIP\_MASK およびNEIGHBOR\_IPフィールドには、VRF LITE リンク作成で入力された IP アドレス/マスク および BGP ネイバー IP 値が入力されます。IP\_MASK および NEIGHBOR\_IP フィールドは、DOT1Q\_ID フィールドとともに上書きできます。サブイン ターフェイスを介した IPv6 eBGP セッションが必要な場合は、オプションで IPV6\_MASK

および NEIGHBOR\_IPV6 フィールドを入力できます。 画面の下部にある [保存(Save)] をクリックします。

[ファブリックトポロジ (fabric topology)] 画面が表示されます。

- 7. 画面の右上にある [プレビュー (Preview)] オプションをクリックして、VRF および VRF 拡張構成をプレビューします。
- 8. 画面の右上にある [展開 (Deploy)] をクリックします。

画面の右下に、展開のさまざまな段階を表すカラー コードが表示されます。それに応じて、スイッチアイコンの色が変わります(保留中の状態は青色、プロビジョニングが進行中の場合は黄色、失敗状態の場合は赤色、正常に展開された場合は緑色です)。

スイッチアイコンが緑色に変わったら、VRF が正常に展開されたことを意味します。

VRF Lite 構成シナリオの2番目のステップである、ボーダー デバイスへの VRF 拡張の展開は 完了です。次に、VRF 拡張がエッジ ルータ n7k1-Edge1 に展開されます。

**ステップ1**: N9K-3-BGW および N9K-4-BGW の物理インターフェイスに IFC プロトタイプを 展開します。

ステップ2: BGW N9K-3-BGW および N9K-4-BGW で個々の VRF 拡張を展開します。

ステップ3:エッジルータ n7k1-Edge1 に VRF 拡張を展開します。

3番目のステップは、Easy7200 と External65000 間の構成を完了します。

ステップ3: エッジルータ n7k1-Edge1 に VRF 拡張を展開します。

エッジルータで VRF を拡張するには、次のフィールドに注意してください。ボーダーデバイ スの VRF 拡張は、インターフェイスごとに行われます。

- •[IP\_MASK]: これはエッジ ルータ エンドのネイバー アドレスになり、マスクはエッジ ルータのローカル マスクになります。これは、前の手順で作成した IFC プロトタイプか ら派生したものです。
- [Easy Fabric ASN]: これは、エッジルータ側からのネイバー ASN になります。これは、 前の手順で作成した IFC プロトタイプから派生したものです。
- •[Dot1Q タグ(Dot1Q tag)]: これはエッジルータでも同じです。これは、VRF 拡張テー ブルから取得されます。
- •[ネイバーASN (Neighbor ASN)]: これはエッジルータのローカル ASN になります。IFC プロトタイプ
- •[ネイバー IP (Neighbor IP)]: これはエッジルータのサブインターフェイスのローカル IP になります。IFC プロトタイプ
- •[宛て先ポート(Destination port)]: 拡張機能が展開されるエッジルーターのローカル ポートになります。

BGW N9K-3-BGW および N9K-4-BGW から MyVRF\_50000 の VRF 拡張を展開しました。ここ で、n7k1-Edge1 のリンクのもう一方の端に VRF 拡張を展開する必要があります。DCNM で は、これに使用される CLI テンプレートは External\_VRF\_Lite\_eBGP です。

エッジ ルータでの eBGP 構成

**1.** [External65000] ファブリック トポロジ画面で、[表形式ビュー(Tabular view)] をクリックします。

Switches | Links 画面が表示されます。

2. スイッチのチェックボックスを選択し、[ポリシーの表示/編集(View/Edit Policies)] ボタ ンをクリックします。

| ←     | Fabric Builder: External65000                                                                                                    | 0          |         |                   |               |               | + 1 pending errors | Save & Deploy |  |
|-------|----------------------------------------------------------------------------------------------------|------------|---------|-------------------|---------------|---------------|--------------------|---------------|--|
| Swite | ches Links                                                                                                    |            |         |                   |               |               |                    |               |  |
| +     | 2     Image Interfaces     Image Interfaces     Ima |            |         |                   |               |               |                    |               |  |
|       | Name                                                                                                    | IP Address | Role    | Serial Number     | Fabric Name   | Fabric Status | Discovery Status   | Model         |  |
| 1     | n7k1-Edge1                                                                                                    | 111.0.0.78 | edge ro | TBM14299900:Edge1 | External65000 |               | 🗹 ok               | N7K-C7010     |  |
|       | 1                                                                                                    |            |         |                   |               |               |                    |               |  |

[ポリシーの表示/編集(View/edit policies)] 画面が表示されます。

 画面の左上部分にある[+]をクリックしてポリシーを追加し、イメージに示すように[ポリ シーの追加(Add Policy)]画面に入力します。

[ポリシー (Policy)]フィールドでは、ユーザー定義のテンプレートも使用できます。

Note この VRF 拡張のポリシー ID に注意してください。ポリシーを削除して拡張機能を削除 する場合に便利です(該当する場合)。

これにより、エッジルータから N9K-3-BGW へのポリシーが定義されます。

| View | /Edit Policies for    | n7k1-Borde   | erLeaf1 ( TBM1       | 4299900:BorderLeaf1)    |              | × |               |
|------|-----------------------|--------------|----------------------|-------------------------|--------------|---|---------------|
| (1   | )                     |              | Add Policy           |                         |              |   | ×             |
| +    | View                  | View All     | * Priority (1-1000): | 500                     |              |   |               |
|      | Template              | Policy ID    | * Policy:            | External_VRF_Lite_eBGP  | 2            |   |               |
|      |                       |              |                      | General                 |              |   |               |
|      | host_11_1             | POLICY-29970 |                      | * VDE Norre             | MX1/RE 50000 |   |               |
|      | password_no_strength  | POLICY-30040 |                      | VRF Name                | MTPR-30000   |   |               |
|      | ext_multisite_rs_base | POLICY-46700 |                      | VRF Description         |              |   |               |
|      | nfm_switch_user       | POLICY-30050 |                      | * Local ASN             | 65000        |   |               |
|      | bgp_max_paths         | POLICY-47460 | Variables            | * Neighbor IPv4 Address | 2.2.2.2      | 0 |               |
|      | ext_multisite_rs_base | POLICY-46710 | variables.           | * Neighbor ASN          | 7200         | 0 |               |
|      | ext_multisite_overlay | POLICY-46720 |                      | Neighbor IPv6 Address   |              | 0 |               |
|      | ext_multisite_overlay | POLICY-46770 |                      |                         |              |   |               |
|      | ext_bgp_neighbor      | POLICY-46510 |                      |                         |              |   |               |
|      | interface_mtu         | POLICY-46490 |                      |                         |              |   |               |
|      | no_shut_interface     | POLICY-46500 |                      |                         |              |   | 4 Save Cancel |

 前の手順に従って、N9K-4-BGW に対する VRF 拡張のポリシーを作成します。2番目の拡 張機能の ネイバー IPv4 アドレス フィールドは、3.3.3.3 で更新されます。

エッジ ルータのサブ インターフェイス ポリシー

**1.** [External65000] ファブリックトポロジ画面で、[表形式ビュー(Tabular view)] をクリックします。

スイッチ|リンク画面が表示されます。

2. スイッチのチェックボックスを選択し、[インターフェイスの管理(Manage Interfaces)] ボタンをクリックします。

| ← F     | abric Builder: External6500 | 0                  |         |                       |               |               | + 1 pending errors | Save & Deploy |
|---------|-----------------------------|--------------------|---------|-----------------------|---------------|---------------|--------------------|---------------|
| Switche | es Links                    |                    |         |                       |               |               |                    |               |
|         |                             |                    |         | 2                     |               |               |                    | Ø             |
| +       | 5 / O X                     | View/Edit Policies | Manag   | ge Interfaces History | Deploy        |               | Show All           | <b>• •</b>    |
|         | Name                        | IP Address         | Role    | Serial Number         | Fabric Name   | Fabric Status | Discovery Status   | Model         |
| 1       | n7k1-Edge1                  | 111.0.0.78         | edge ro | TBM14299900:Edge1     | External65000 |               | 🗹 ok               | N7K-C7010     |
|         | 1                           |                    |         |                       |               |               |                    |               |

[インターフェイスの管理(Manage Interfaces)] 画面が表示されます。

3. 画像に示すように、ボーダーデバイス(この場合は Eth7/1/4)に接続されているインター フェイスを選択し、画面の左上部分にある [+] をクリックします。次に、ボーダーデバイ スの対応する IFC および VRF 拡張機能から [インターフェイスの追加(Add Interface)] 画面に入力します。

| Man    | age Interfaces |                        |                          |                      |                |                                                       |
|--------|----------------|------------------------|--------------------------|----------------------|----------------|-------------------------------------------------------|
| Interf | 2<br>* • C >   | <                      | Add Interface            |                      |                | ×                                                     |
|        | Device Name    | Name                   |                          | * Type:              | Subinterface   | V                                                     |
|        |                |                        |                          | * Subinterface<br>ID | 2              | 3                                                     |
|        | n7k1-Edge1     | Loopback1              |                          | * Policy:            | int_subif_11_1 | T                                                     |
|        | n7k1-Edge1     | Z Ethernet7/3          | General                  |                      |                |                                                       |
|        | n7k1-Edge1     | Z Ethernet7/5          | General                  |                      |                |                                                       |
|        | n7k1-Edge1     | ∠ Ethernet7/6          | * Encapsulation dot1q    | 2                    | <u></u>        | 0                                                     |
|        | n7k1-Edge1     | 🗹 Ethernet7/9          | Subinterface VRF         | MyVRF 50000          |                | Ø Subinterface VRF name, default VRF if not specified |
|        | n7k1-Edge1     | Ethernet7/1/1          | * Subinterface IP        | 2.2.2.1              | <b>-</b> (4)   | IP address of the Subinterface                        |
|        | n7k1-Edge1     | Ethernet7/1/2          | * IP Netmask Length      | 30                   |                | IP netmask length used with the IP address            |
|        | n7k1-Edge1     | Ethernet7/1/3          | * MTU                    | 9216                 | J              | MTU for the Subinterface                              |
|        | 1-Edge1        | Z Ethernet7/1/4        | Subinterface Description |                      |                | Add description to the Subinterface                   |
|        | n7k1-Edge1     | <b>Ethernet7/1/4.2</b> |                          |                      |                |                                                       |
|        | n7k1-Edge1     | Ethernet7/2/1          |                          |                      |                | 6                                                     |
|        | n7k1-Edge1     | Ethernet7/2/2          |                          |                      |                | Save Preview Deploy                                   |
|        | n7k1-Edge1     | Ethernot7/2/3          |                          |                      |                |                                                       |

この例は、Cisco Nexus 7000 シリーズスイッチのブレークアウト ポートを示しています。 このブレークアウトは、DCNM ブレークアウト ポリシーを使用して実行する必要があり ます(テンプレート名は breakout\_interface です)。これを行わないと、サブインターフェ イスの削除は DCNM によってブロックされます。

- **4.** [保存 (Save)]をクリックして設定を保存し、[展開 (Deploy)]をクリックして設定をス イッチに展開します。
- 5. 前の手順の説明に従って、N9K-4-BGW への VRF 拡張用に別のサブインターフェイス ポ リシーを作成します。2番目の拡張の[サブインターフェイス IP (Subinterface IP)]フィー ルドは、3.3.3.1 で更新されます。

VRF Lite 構成シナリオの3番目のステップである、エッジルータN7k1-Edge1 でのVRF 拡張の展開は完了です。このステップで、Easy7200とExternal65000間の構成が完了します。

# **DCNM GUI** を介した VRF Lite:BGW デバイスから非 Nexus デバイス

この場合、非 Nexus デバイスは、Easy7200 ファブリックの BGW N9K-3-BGW に接続された ASR 9000 シリーズルータ、ASR9K-1-Edge です。ルータは DCNM 経由でインポートされず、 CDP または LLDP 経由で検出されません。非 Nexus デバイスを表すには、外部ファブリックを 作成する必要があります。外部ファブリックの作成方法については、外部ファブリックの作成 のトピックを参照してください。この例では、外部ファブリック External65000 が作成されま す。

デバイスと接続は、ASR9K-1-Edge と N9K-3-BGW 間の IFC 作成後に DCNM トポロジに表示 されます。

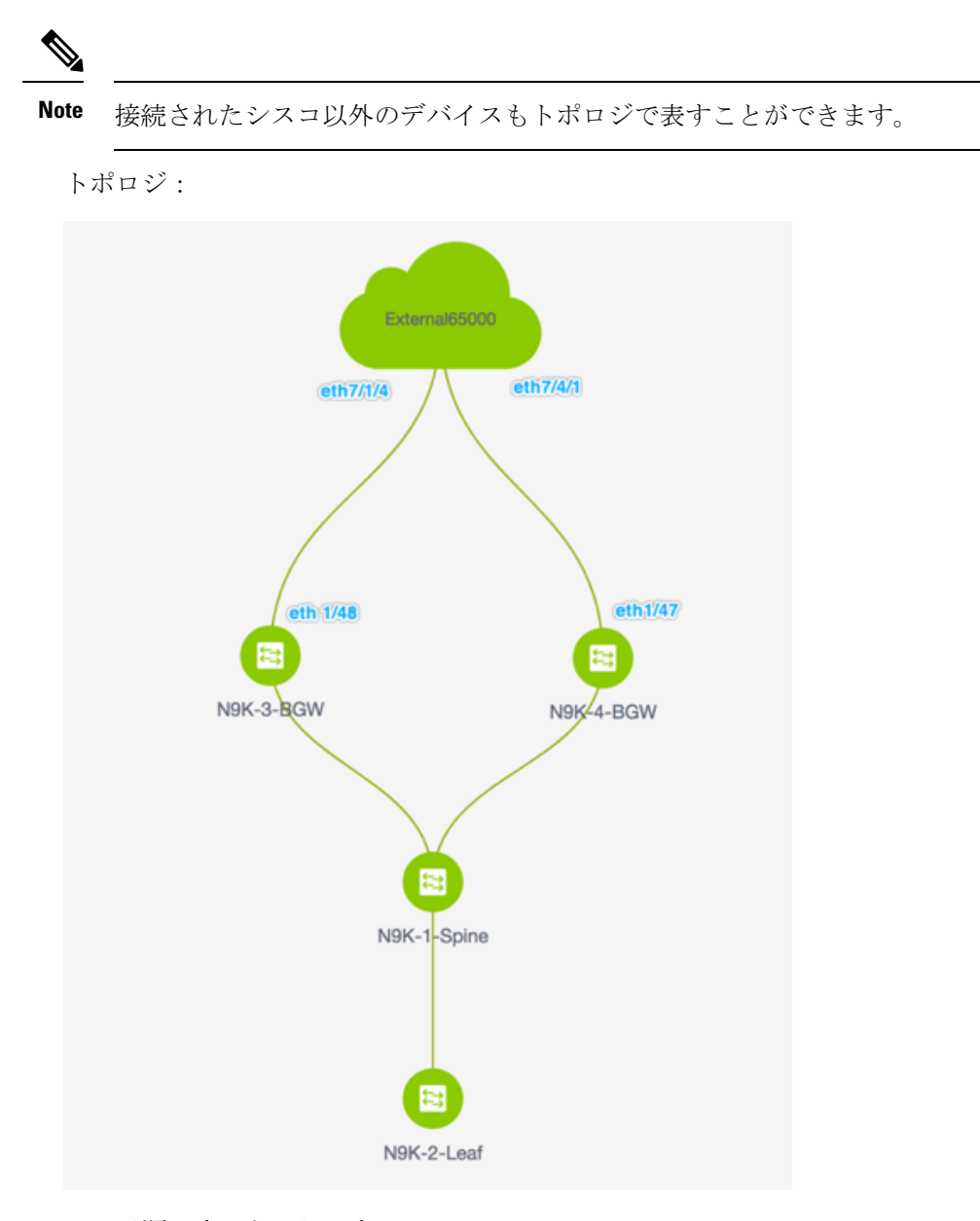

この手順は次のとおりです。

手順1:ASR9K-1-Edge に接続する N9K-3-BGW 物理インターフェイスに IFC プロトタイプを 展開します。

手順2: N9K-3-BGW で個々の VRF 拡張を展開します。

この手順で、Easy7200と非 Nexus デバイス間の構成が完了します。

手順1:ASR9K-1-Edgeに接続する N9K-3-BGW 物理インターフェイスに IFC プロトタイプを 展開します。 VRF Lite 構成では、ポイントツーポイント リンクを介して、ファブリックの BGW インター フェイスと ASR9K-1-Edge インターフェイス間の eBGP ピアリングを有効にする必要がありま す。

- **1. [制御 (Control)] > [Fabric Builder**]の順にクリックします。ファブリック ビルダ 画面が 表示されます。
- 2. Easy7200 ファブリックを表す長方形のボックスをクリックします。[ファブリックトポロ ジ(fabric topology)] 画面が表示されます。
- 3. [表形式ビュー(Tabular view)]をクリックします。スイッチ|リンク 画面が表示されま す。

[リンク(Links)]タブには、ファブリックリンクが一覧表示されます。各行は、Easy7200 内の2つのデバイス間のリンク、または Easy7200内のデバイスから外部ファブリックへ のリンクを表します。

4. [+] をクリックして新しいリンクを追加します。リンク管理:リンクを追加 画面が表示されます。

Link Management - Add Link

| * Link Type                                                         | Intra-Fabric                                             | • |                              |                                                                                                    |
|---------------------------------------------------------------------|----------------------------------------------------------|---|------------------------------|----------------------------------------------------------------------------------------------------|
| * Link Sub-Type                                                     | Fabric                                                   | ▼ |                              |                                                                                                    |
| * Link Template                                                     | int_intra_fabric_num_link_11_1                           | ▼ |                              |                                                                                                    |
| * Source Fabric                                                     |                                                          |   |                              |                                                                                                    |
| * Destination Fabric                                                |                                                          | • |                              |                                                                                                    |
| * Source Device                                                     |                                                          | ▼ |                              |                                                                                                    |
| * Source Interface                                                  |                                                          | • |                              |                                                                                                    |
| * Destination Device                                                |                                                          | ▼ |                              |                                                                                                    |
| Destination Interface                                               |                                                          | • |                              |                                                                                                    |
| <ul> <li>Link Profile</li> <li>General</li> <li>Advanced</li> </ul> | * Source IP<br>* Destination IP<br>Interface Admin State |   | Admin state of the interface | <ul> <li>IP address of the source interface</li> <li>IP address of the destination interface</li> </ul> |
|                                                                     |                                                          |   |                              |                                                                                                    |

記載されているようにフィールドを入力または選択します。

リンクタイプ:[ファブリック間(Inter-Fabric)]を選択します。

リンク サブタイプ: デフォルトでは、VRF\_Lite オプションが表示されます。

**リンクテンプレート**:デフォルトでは、ext\_fabric\_setup\_11\_1テンプレートが設定されています。

Note

Dte ユーザ定義テンプレートを追加、編集、削除できます。詳細については、「制御」の章の「テンプレートライブラリ」のセクションを参照してください。

 $\times$ 

送信元ファブリック:Easy7200 がデフォルトで選択されています。

**接続先ファブリック**: [External65000] を選択します。

送信元デバイス と 送信元インターフェイス: ASR デバイスに接続する BGW とインター フェイスを選択します。

接続先デバイス と 接続先インターフェイス: 接続先デバイスと接続先インターフェイス はドロップダウンボックスに表示されません。デバイスの識別に役立つ文字列をここに入 力します。この名前は、ファブリック ビルダ画面の外部ファブリック トポロジ画面に表 示されます。

[リンク プロファイル] セクションの [全般] タブ。

**BGP ローカル ASN**: このフィールドには、送信元ファブリック Easy7200 の AS 番号が自動入力されます。

**IPアドレス/マスク**: VRF 拡張サブインターフェイスで使用される IP アドレスとマスクを 入力します。

**BGPネイバーIP**: VRF拡張のローカルインターフェイスアドレスとして[外部(External)] ボックスで使用される IP アドレスを入力します。

**BGP ネイバー ASN**: このフィールドでは、外部ファブリックとして選択したため、外部 ファブリック External65000 の AS 番号が自動入力されます。

[リンクの追加(Add Link)] 画面に入力すると、次のようになります。

Link Management - Add Link

| * Link Type           | Inter-Fabric          | • |
|-----------------------|-----------------------|---|
| * Link Sub-Type       | VRF_LITE              |   |
| * Link Template       | ext_fabric_setup_11_1 | • |
| * Source Fabric       | Easy7200              | v |
| * Destination Fabric  | External65000         |   |
| * Source Device       | N9K-3-BGW             |   |
| * Source Interface    | Ethernet1/5           |   |
| * Destination Device  | ASR9K-1-Edge          |   |
| Destination Interface | Ethernet1/5           |   |

| Osusausl |                    |            |                                          |
|----------|--------------------|------------|------------------------------------------|
| General  | * BGP Local ASN    | 7200       | Local BGP Autonomous System Number       |
| Advanced | * IP Address/Mask  | 5.5.5.2/24 | IP address for sub-interface in each VRF |
|          | * BGP Neighbor IP  | 5.5.5.1    | Neighbor IP address in each VRF          |
|          | * BGP Neighbor ASN | 65000      | Neighbor BGP Autonomous System Number    |

Save

×

5. 画面の下部にある [保存 (Save)] をクリックします。

**スイッチ|リンク**画面が再び表示されます。IFC エントリがアップデートされることを確認できます。

6. 画面の右上にある [保存して展開(Save and Deploy)] をクリックします。

IFC が展開されるリンクには、ポリシー 列で構成済みの関連するポリシー (ext\_fabric\_setup\_11\_1) があります。

- 7. 画面の右上にある[範囲 (Scope)]ドロップダウンリストへ移動し、External65000 を選択 します。外部ファブリック[リンク (Links)]画面が表示されます。ここでは、IFC が Easy7200 から ASR デバイスへ作成されたことを確認できます。
- 8. [保存して展開(Save and Deploy)] をクリックします。

BGW から非 Nexus デバイスへの VRF Lite 構成シナリオの最初の手順は完了です。次に、VRF 拡張が ASR デバイスに向けて BGW に展開されます。

手順2:N9K-3-BGW で個々の VRF 拡張を展開します。

Fabric Selection Network / VRF Selection Network / VRF Deployment

ファブリックを超えて VRF を拡張するには、VRF が作成され、ボーダー デバイスを除く関連 するファブリック デバイスに展開されている必要があります。

- 1. [制御(Control)]>[ネットワークと VRF(Networks and VRFs)]をクリックします。 [ネットワークと VRF(Networks & VRFs)]画面が表示されます。
- 2. [続行(Continue)]をクリックします。[ファブリックの選択(Select a Fabric)] 画面が表示されます。
- 3. Easy7200 を選択し、画面右上の[続行 (Continue)] をクリックします。

|                        | Select a F                      | abric                                |           |
|------------------------|---------------------------------|--------------------------------------|-----------|
| Choose a fabric with a | ppropriate switches where you v | vant the Top Down functionality to b | e enabled |
|                        | Easy7200                        | -                                    |           |

[ネットワーク(Networks)] 画面が表示されます。

- 4. 画面右上の [VRFs] をクリックします。[VRF] 画面が表示されます。
- **5.** 展開する VRF(この場合は **MyVRF\_5000**)を選択し、画面の右上にある[続行(Continue)] をクリックします。

| 0   | cisco Data Center Network              | < Mana | iger                    |        |                           |                 | 6     | a | tmin 🏠   |
|-----|----------------------------------------|--------|-------------------------|--------|---------------------------|-----------------|-------|---|----------|
| Fab | ic Selection > Network / VRF Selection | > Ne   | stwork / VRF Deployment |        |                           | Network Vie     | ~     | • | Continue |
|     |                                        |        |                         |        | Fabric Selected: Easy7200 |                 |       |   |          |
| VRI | s                                      |        |                         |        |                           | Selected 1 / To | tal 1 | Ø | ¢        |
| -   |                                        |        |                         |        | Show                      | All             |       | ¥ | Y        |
|     | VRF Name                               |        | VRF ID                  | Status |                           |                 |       |   |          |
|     | MyVRF_50000                            |        | 50000                   | NA     |                           |                 |       |   |          |
|     |                                        |        |                         |        |                           |                 |       |   |          |
|     |                                        |        |                         |        |                           |                 |       |   |          |
|     |                                        |        |                         |        |                           |                 |       |   |          |
|     |                                        |        |                         |        |                           |                 |       |   |          |

Easy7200 ファブリックトポロジが起動します。

6. VRF および VRF 拡張構成を展開する N9K-3-BGW アイコンをダブルクリックします。

[VRF 拡張アタッチメント(VRF Extension Attachment)] 画面が表示されます。各行はス イッチを表し、各タブは VRF を表します。この例では、1 つの VRF だけが拡張されてい ます。

VRF Extension Attachment - Attach extensions for given switch(es)

| VLAN ES<br>2000 NC | xtend | CLI Freeform<br>(Freeform config) | Status |
|--------------------|-------|-----------------------------------|--------|
| VLAN EX<br>2000 NC | xtend | CLI Freeform<br>(Freeform config  | Status |
| VLAN Ex<br>2000 NC | xtend | CLI Freeform<br>Freeform config   | Status |
| VLAN Ex<br>2000 NC | xtend | CLI Freeform<br>Freeform config   | Status |
| 2000 NC            | DNE   | Freeform config                   | NA     |
|                    |       |                                   |        |
|                    |       |                                   |        |
|                    |       |                                   |        |

Save

 $\geq$ 

[拡張(Extend)]列で、[NONE]をクリックします。ドロップダウンボックスが表示され ます。VRF\_LITE オプションを選択し、行の外側をクリックします。

スイッチの横にあるチェックボックスを選択します。

画面の下部に[拡張機能の詳細(Extension Details)] セクションが表示されます。選択したスイッチで作成された IFC が表示されます。各行は IFC を表します。

[IFC] チェックボックスをオンにします。IFCを選択すると、画面は次のようになります。

| /RF E        | xtensior            | n Attachn             | nent - Attach    | extensions for g | iven switch(es) |       |                 | >          |
|--------------|---------------------|-----------------------|------------------|------------------|-----------------|-------|-----------------|------------|
| Fabric       | Name: Eas           | sy7200                |                  |                  |                 |       |                 |            |
| Deplo        | yment Opti          | ons                   |                  |                  |                 |       |                 |            |
| Selection    | t the row and click | on the cell to edit : | and save changes |                  |                 |       |                 |            |
| My\          | /RF_50000           |                       |                  |                  |                 |       |                 |            |
|              | Switch              | VLAN                  | Extend           | CLI Freeform     | Loopback Id     |       | Loopback IPv4 A | Address Lo |
|              | N9K-3               | 2000                  | VRF LITE         | Freeform config  |                 |       |                 |            |
| Ex           | tension Deta        | ails                  |                  |                  |                 |       |                 |            |
| $\checkmark$ | Sourc               | Туре                  | <b></b>          | IF_NAME          | Dest. Switch    | Dest. | Interface       | DOT1Q_I    |
|              | N9K-3               | VRF_LITE              |                  | Ethernet1/48     | Edge1           | Ether | net7/1/4        | 2          |
|              |                     |                       |                  |                  |                 |       |                 |            |
|              |                     |                       |                  |                  |                 |       |                 |            |
|              |                     |                       |                  |                  |                 |       |                 |            |
|              |                     |                       |                  |                  |                 |       |                 |            |

画面の下部にある[保存(Save)]をクリックします。

[ファブリックトポロジ(fabric topology)] 画面が表示されます。

- 7. 画面の右上にある [プレビュー (Preview)]オプションをクリックして、VRF および VRF 拡張構成をプレビューします。
- 8. 画面の右上にある [展開 (Deploy)] をクリックします。

画面の右下に、展開のさまざまな段階を表すカラー コードが表示されます。それに応じて、スイッチアイコンの色が変わります(保留中の状態は青色、プロビジョニングが進行中の場合は黄色、失敗状態の場合は赤色、正常に展開された場合は緑色、など)。

スイッチアイコンが緑色に変わったら、VRF が正常に展開されたことを意味します。

VRF Lite 構成シナリオの2番目のステップである、非 Nexus ASR デバイスに向けたボーダー デバイスでの VRF 拡張の展開は完了です。

デバイスと接続は、Easy7200 および External65000 ファブリックに表示されます。

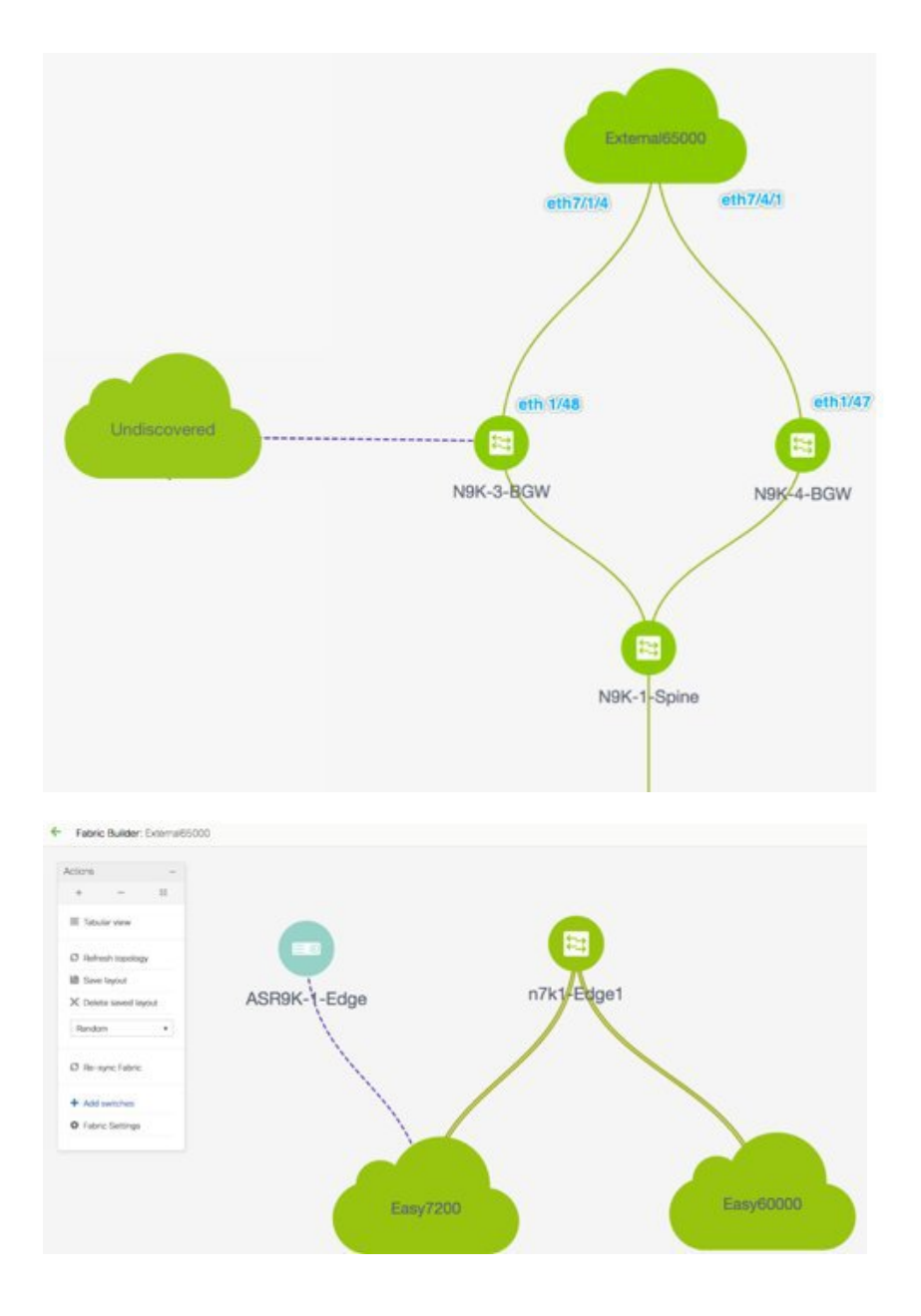

### 自動 VRF Lite(IFC) 設定

[リソース(Resources)] タブの[VRF Lite 展開(VRF Lite Deployment)] フィールドのファブ リック設定を[手動(Manual)] から任意の自動構成の設定に変更することにより、VRF Lite 自動構成を有効にすることができます。

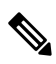

**Note** [ファブリック ビルダ(Fabric Builder)]内のファブリックトポロジ画面では、個々の ファブリックと接続されている外部ファブリックのみを表示できます。

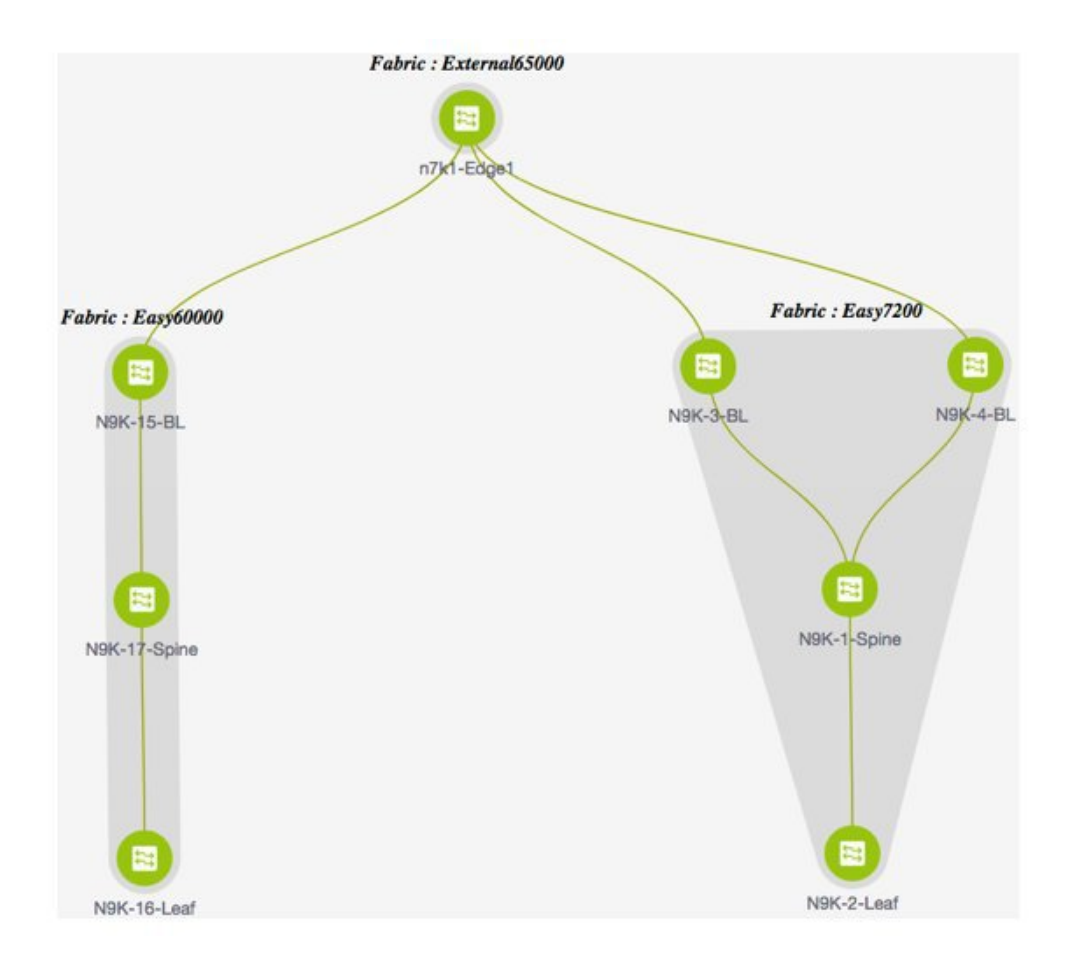

- トポロジには、VXLAN BGP EVPN ファブリック Easy60000(左側)とEasy7200(右側)、 および外部ファブリック External65000(上部)が表示されます。1つの VXLAN ファブ リックのボーダーリーフは、外部ファブリックのエッジルータn7k1-Edge1を介して他の ボーダーリーフに接続されます。
- ボーダーリーフは、ファブリックから外部レイヤ3ドメインへの明確な制御およびデータ プレーンの分離を可能にするとともに、ファブリック間トラフィックのポリシー適用ポイ ントを可能にする特別なデバイスです。ファブリック内の複数のボーダーデバイスによ り、障害が発生した場合の冗長性と効果的な負荷分散が保証されます。このドキュメント では、VXLANファブリックと外部ファブリックの間でレイヤ3North-Southトラフィック を有効にする方法を示します。
- VRF Lite 構成の前に、特定の VRF に関連付けられたエンドホストは、ファブリック内でのみトラフィックを相互に送信できます。VRF Lite 構成後、エンドホストはファブリック間でトラフィックを送信できます。
- VXLAN ファブリックのネットワーク構成は、DCNM を介してプロビジョニングされま す。

VRF Lite IFC 自動設定に使用されるテンプレートは **ext\_fabric\_setup\_11\_1** です。 **ext\_fabric\_setup\_11\_1** テンプレートを編集するか、カスタム構成で新しいテンプレートを 作成できます。

#### 自動 VRF Lite 作成ルール

- ・自動 IFC は、Cisco Nexus デバイス向けにのみサポートされています。
- Cisco DCNM リリース 11.4(1)以降、Cisco ASR 1000 シリーズ ルータおよび Cisco Catalyst 9000 シリーズスイッチをエッジルータとして構成し、VRF-lite IFCを設定し、簡単なファ ブリックを使用してボーダー デバイスとして接続できます。
- 外部ファブリックのデバイスが Nexus 以外の場合は、IFC は手動で作成される必要があります。
- エッジルータに接続するインターフェイスでユーザーポリシーが有効になっていないことを確認します。ポリシーが存在する場合、インターフェイスは構成されません。
- 自動設定は、次の場合に提供されます。
  - VXLANファブリックのボーダーロールと、接続された外部ファブリックデバイスの エッジルータロール
  - VXLANファブリックのボーダーゲートウェイロールと、接続された外部ファブリックデバイスのエッジルータロール
  - ・ボーダー ロールから直接別のボーダー ロールへ

自動設定は2つのBGW間では提供されないことに注意してください。

他のロール間で VRF Lite が必要な場合は、DCNM GUI を使用して手動で導入する必要があります。

 外部ファブリックに構成を展開するには、External65000 ファブリックの外部ファブリッ ク設定にある[ファブリックモニタモード(Fabric Monitor Mode)]チェックボックスが オフになっていることを確認してください。外部ファブリックが[ファブリックモニタ モードのみ(Fabric Monitor Mode Only)]に設定されている場合は、そのスイッチに設 定を展開できません。

VRF Lite IFC の作成には4つのモードがあります。

- **1. [手動 (Manual)**]:前のセクションで示したように、GUIを使用して VRF Lite IFC を展開 します。
- 2. [外部のみ(To External Only)]:外部ファブリックの エッジルータ ロールを持つデバイ スに接続されている VXLAN ファブリックのボーダーリーフ(スパイン)デバイスの各物 理インターフェイスで、VRF Lite IFC を構成します。
- **3.** [バック間のみ(Back to Back Only)]: 異なる VXLAN ファブリックの直接接続されたボー ダーリーフ(スパイン)デバイス インターフェイス間に、VRF Lite IFC を構成します。
- **4.** [Back2Back&ToExternal]: このオプションを使用して、[外部のみ(To External Only)] および [バック間のみ(Back to Back Only)] モードの IFC を構成します。

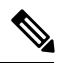

Note VRF Lite モードが [手動 (Manual)]の場合でも、DCI サブネットが必要です。これは、 DCNM リソースの処理に役立ちます。

ファブリック設定のデフォルトモードは、[手動(Manual)]モードです。モードを他のモード に変更するには、ファブリック設定を編集します。[リソース(Resource)]タブで、VRF Lite 展開フィールドを上記の自動設定のいずれかのモードに変更します。この例では、ToExternalOnly オプションが選択されています。

[両方を自動展開(Auto Deploy Both)]: このチェックボックスは、対称 VRF Lite 展開に適用 されます。このチェックボックスをオンにすると、自動作成された IFC の [自動展開フラグ (Auto Deploy Flag)]が true に設定され、対称 VRF Lite 構成がオンになります。このチェッ クボックスは、[VRF Lite 展開(VRF Lite Deployment)]フィールドが[手動(Manual)]に設 定されていない場合に選択または選択解除できます。選択した値が優先されます。このフラグ は、新しい自動作成 IFC にのみ影響し、既存の IFC には影響しません。

[VRF Lite サブネット IP 範囲(VRF Lite Subnet IP Range)]: VRF Lite IFC 展開の IP アドレスは、 この範囲から選択されます。デフォルト値は 10.33.0.0/16 です。ベストプラクティスは、重複 の可能性を避けるために、各ファブリックに独自の一意の範囲があり、アンダーレイ範囲とは 区別されていることを確認することです。これらのアドレスは、リソースマネージャで予約さ れています。

[VRF Lite サブネットマスク(VRF Lite Subnet Mask)]: デフォルトでは、/30 に設定されてい ます。これは、P2P リンクの場合のベストプラクティスです。

同様に、Easy60000ファブリックの設定も更新します。

 [リンク管理(Link Management)]ダイアログボックスの[自動展開フラグ(Auto Deploy Flag)]チェックボックスをオンにします。このチェックボックスをオンにすると、管理 対象デバイスのリンクの両端で、VRF Lite サブインターフェイスおよび BGP ピアリング 構成を含む VRF lite 展開が有効になります。

|                       |                           | •            |                                                                       |
|-----------------------|---------------------------|--------------|-----------------------------------------------------------------------|
| * Link Sub-Type       |                           | •            |                                                                       |
| * Link Template       | ext_fabric_setup_11_1     | •            |                                                                       |
| * Source Fabric       |                           | V            |                                                                       |
| * Destination Fabric  | External                  | V            |                                                                       |
| * Source Device       | BL-1                      | •            |                                                                       |
| * Source Interface    |                           | •            |                                                                       |
| * Destination Device  |                           | •            |                                                                       |
| Destination Interface |                           | V            |                                                                       |
|                       | IP Address/Mask           | 10.33.0.1/30 | IP address for sub-interface in each VRF in Source Fabrie             |
|                       | Source<br>IP Address/Mask | 10.33.0.1/30 | (i) IP address for sub-interface in each VRF in Source Fabric         |
|                       | * Destination IP          | 10.33.0.2    | <i>(i)</i> IP address for sub-interface in each VRF in Destination Fa |
|                       | * Destination BGP ASN     | 5000         | (i) BGP Autonomous System Number in Destination Fabirc                |
|                       | Link MTU                  | 9216         | (i) Interface MTU on both ends of VRF Lite IFC                        |
|                       |                           |              |                                                                       |

- 連続シナリオでVRF Lite を拡張する場合、VRF はピアファブリック内にあり、VRF 名は 同じである必要があります。VRF がピアファブリック内にない場合に、VRF Lite を拡張 しようとすると、エラーメッセージが表示されます。
- Easy ファブリックと外部ファブリックの間で VRF Lite を拡張する場合、VRF 名は、送信 元ファブリック、デフォルト、または別の VRF 名と同じにすることができます。
   PEER\_VRF\_NAME フィールドに、外部ファブリックで使用される VRF 名を入力します。
   サブインターフェイスの子 PTI、外部ファブリックの VRF 作成、および BGP ピアリング には、空でない送信元があります。したがって、[ポリシーの表示/編集(View/Edit policies)]
   ウィンドウからポリシーを編集または削除することはできません。
- ・両方のファブリックに構成を展開します。外部ファブリックで[保存と展開(Save & Deploy)]を実行して、構成を展開します。簡単なファブリック構成は、トップダウン VRFページまたはファブリックビルダ(Fabric Builder)]ウィンドウから展開できます。

| abrid | c Name:                               | and America            |                |           |                   |         |               |        |             |                |            |         |         |
|-------|---------------------------------------|------------------------|----------------|-----------|-------------------|---------|---------------|--------|-------------|----------------|------------|---------|---------|
| eplo  | oyment Opti                           | ons                    |                |           |                   |         |               |        |             |                |            |         |         |
| Selev | ct the row and click                  | on the cell to edit an | d save changes | 8         |                   |         |               |        |             |                |            |         |         |
| My    | VRF_50000                             |                        |                |           |                   |         |               |        |             |                |            |         |         |
|       | Switch                                |                        | ▲ V            | /LAN      | E                 | xtend   |               |        | CLI Freefor | m              | Status     |         | Loo     |
|       |                                       |                        |                |           |                   |         |               |        |             |                |            |         |         |
|       | LEAF-6                                |                        | 20             | 002       | V                 | RF_LITE | 8             |        | Freeform co | nfig           | NA         |         |         |
| E>    | LEAF-6<br>ctension Deta               | ails<br>IP_MASK        | 20<br>NEIGHBO  | 002<br>0R | V<br>NEIGHBOR_ASM | RF_LITE | V6_MASK       | IPV6_I | Freeform co | AUTO_VRF_LITE_ | FLAG       | PEER_VR | RF_NAME |
| Ex    | LEAF-6<br>ttension Deta<br>DOT1Q<br>3 | ails<br>IP_MASK        | 20<br>NEIGHBO  | 002<br>0R | NEIGHBOR_ASM      | RF_LITE | 2<br>PV6_MASK | IPV6_1 | Freeform co | AUTO_VRF_LITE_ | NA<br>FLAG | PEER_VR | RF_NAME |

### VRF Lite IFC の削除

IFC を削除する前に、IFC で有効になっているすべての VRF 拡張を削除します。それ以外の場合は、エラー メッセージが報告されます。

- 1. ファブリックの[リンク(Links)]タブに移動します。
- 2. VRF Lite ポリシーが構成されているリンクを選択し、削除ボタンをクリックします。

| e      | cisco | Data Center N     | etwork Manager                            |                                |   |              |             |            |      |     | so | OPE | Easy7200 | • | 0   | ədn    | nin 🛱 | F |
|--------|-------|-------------------|-------------------------------------------|--------------------------------|---|--------------|-------------|------------|------|-----|----|-----|----------|---|-----|--------|-------|---|
| + 1    | abric | Builder: Easy7200 |                                           |                                |   |              |             |            |      |     |    |     |          |   | Sav | e & Do | splay | 1 |
| Switch | es    | Links             |                                           |                                |   |              |             |            |      |     |    |     |          |   |     |        |       |   |
|        |       | 1                 |                                           |                                |   |              |             |            |      |     | Ø  | ø   | *        |   |     |        |       |   |
| +      | 1     | X                 |                                           |                                |   |              |             |            | Show | All | *  | ۲   |          |   |     |        |       |   |
|        |       | Scope             | Name                                      | Policy                         | ٠ | Info         | Admin State | Oper State |      |     |    |     |          |   |     |        |       |   |
| 1      |       | Easy7200<->Extern | N9K-3-BGW-Ethernet1/48n7k1-Edge1-Ethern   | ext_fabric_setup_11_1          |   | Link Present | Up:Up       | Up:Up      |      |     |    |     |          |   |     |        |       |   |
| -2     |       | Easy7200<->Extern | N9K-4-BGW-Ethernet1/47n7k1-Edge1-Ethern   | ext_fabric_setup_11_1          |   | Link Present | Up:Up       | Up:Up      |      |     |    |     |          |   |     |        |       |   |
| 3      |       | Easy7200          | N9K-2-Leaf-Ethernet1/47N9K-1-Spine-Ethern | int_intra_fabric_num_link_11_1 |   | Link Present | Up:Up       | Up:Up      |      |     |    |     |          |   |     |        |       |   |
| .4     |       | Easy7200          | N9K-3-BGW~Ethernet1/47N9K-1-Spine~Ether   | int_intra_fabrio_num_link_11_1 |   | Link Present | Up:Up       | Up:Up      |      |     |    |     |          |   |     |        |       |   |
| 5      |       | Easy7200          | N9K-4-BGW-Ethernet1/48N9K-1-Spine-Ether   | int_intra_fabric_num_link_11_1 |   | Link Present | Up:Up       | Up:Up      |      |     |    |     |          |   |     |        |       |   |

- 3. [OK] をクリックして、削除を確認します。
- **4.** ファブリックで [保存して展開(Save and Deploy)] オプションを実行して、VRF Lite ポリ シーをリセットします。

#### 外部ファブリックに展開された VRF 拡張の削除

これは2つの部分からなるプロセスです。

1. インターフェース TAB を使用して作成されたサブインターフェースを削除します。

**Note** VRF 拡張が Nexus 以外のデバイスに対するものである場合は、この手順をスキップして ください。

2. eBGP 外部接続用に作成されたポリシーを削除します。

### サブインターフェイスを削除しています

以下に示すように、[制御(Control)]>[インターフェース(Interfaces)]ページに移動し、削除するサブインターフェースを選択して、[削除(Delete)]ボタンをクリックします。

#### Control / Fabrics / Interfaces

| Interf | faces       | /                      |              |              |                       |                         |           |
|--------|-------------|------------------------|--------------|--------------|-----------------------|-------------------------|-----------|
| +      | + - 0 >     | < + 4 @ (              | 4            | Deploy       |                       |                         |           |
|        | Device Name | Name                   | Admin        | Oper         | Reason                | Policy                  | Overlay N |
|        | n7k1-Edge1  | <u>≁ mgmt0</u>         | 1            | 1            | ok                    | NA                      | NA        |
|        | n7k1-Edge1  | 📥 Vlan1                | $\checkmark$ | $\checkmark$ | Administratively down | NA                      | NA        |
|        | n7k1-Edge1  | Loopback0              | $\uparrow$   | $\uparrow$   | ok                    | NA                      | NA        |
|        | n7k1-Edge1  | Loopback1              | $\uparrow$   | +            |                       | NA                      | NA        |
|        | n7k1-Edge1  | Ethernet7/3            | $\checkmark$ | *            | Administratively down | NA                      | NA        |
|        | n7k1-Edge1  | Z Ethernet7/5          | $\uparrow$   | +            | Link not connected    | int_trunk_host_11_1     | NA        |
|        | n7k1-Edge1  | Z Ethernet7/6          | $\uparrow$   | 1            | ok                    | routed_host             | NA        |
|        | n7k1-Edge1  | Z Ethernet7/9          | $\mathbf{+}$ | *            | Administratively down | NA                      | NA        |
|        | n7k1-Edge1  | Ethernet7/1/1          | $\checkmark$ | *            | Administratively down | NA                      | NA        |
|        | n7k1-Edge1  | Ethemet7/1/2           | $\uparrow$   | +            | Link not connected    | NA                      | NA        |
|        | n7k1-Edge1  | Z Ethernet7/1/3        | $\downarrow$ | *            | Administratively down | NA                      | NA        |
|        | n7k1-Edge1  | 🚄 Ethernet7/1/4 🥑      | $\uparrow$   | $\uparrow$   | ok                    | ext_int_routed_host_11_ | NA        |
|        | n7k1-Edge1  | <b>Ethernet7/1/4.2</b> | 1            | 1            | ok                    | int_subif_11_1          | NA        |
|        |             |                        |              |              |                       |                         |           |

#### eBGP ポリシーの削除

ファブリックビルダページに移動し、関連する外部ファブリック(この例ではExternal65000) を選択します。デバイスを選択し、2番目のマウスボタンを使用して[ポリシーの表示/編集 (view edit policy)]を選択します。

eBGP ポリシー作成で使用されるポリシー ID の行を選択します。以下に示すように [X] をク リックしてポリシーを削除します。

保存して外部ファブリックに展開して、ポリシーの変更を展開します。

|   | 1                      |            |               |                   |            |             |                 | Sel             | ected 1 / Total 30 🧯 |
|---|------------------------|------------|---------------|-------------------|------------|-------------|-----------------|-----------------|----------------------|
| + | View View              | All Deploy |               |                   |            |             |                 | Show Quick F    | ilter 🔹              |
|   | Template               | Priority   | Fabric Name   | Serial Number     | Editable V | Entity Type | Entity Name     | Source          | Policy ID            |
|   |                        |            |               |                   |            |             |                 |                 |                      |
| 2 | External_VRF_Lite_eBGP | 500        | External65000 | TBM14299900:Edge1 | true       | SWITCH      | SWITCH          |                 | POLICY-33350         |
|   | base_external_router   | 500        | External65000 | TBM14299900:Edge1 | true       | SWITCH      | SWITCH          |                 | POLICY-33360         |
|   | breakout_interface     | 500        | External65000 | TBM14299900:Edge1 | true       | SWITCH      | SWITCH          |                 | POLICY-33960         |
|   | routed_interface       | 350        | External65000 | TBM14299900:Edge1 | false      | INTERFACE   | Ethernet7/1/4   | LINK-UUID-4770  | POLICY-32770         |
|   | routed_interface       | 350        | External65000 | TBM14299900:Edge1 | false      | INTERFACE   | Ethernet7/4/1   | LINK-UUID-4810  | POLICY-32870         |
|   | interface_vrf          | 350        | External65000 | TBM14299900:Edge1 | false      | INTERFACE   | Ethernet7/4/1.2 | Ethernet7/4/1.2 | POLICY-33370         |
| 2 | interface_vrf          | 350        | External65000 | TBM14299900:Edge1 | false      | INTERFACE   | Ethernet7/1/4.2 | Ethernet7/1/4.2 | POLICY-33410         |
|   | routed_host            | 350        | External65000 | TBM14299900:Edge1 | false      | INTERFACE   | Ethernet7/6     |                 | POLICY-33900         |
|   | trunk_interface        | 350        | External65000 | TBM14299900:Edge1 | false      | INTERFACE   | Ethernet7/5     | Ethernet7/5     | POLICY-34170         |
|   |                        |            |               |                   |            |             |                 |                 |                      |

#### 自動 VRF Lite 作成によって作成された IFC の削除

IFC の編集と削除は、VXLAN ファブリックの [リンク(Link)] タブから行います。自動構成 IFC に関する追加の考慮事項は、次回の保存および展開時に IFC が再生成されないようにする ために、モードを手動モードに戻すか、関連するデバイスでのみ構成を保存することです。

- ・連続したシナリオでは、ファブリックの1つで VRF lite IFC を削除すると、VRF lite はピアファブリックからも削除されます。
- Easy ファブリックと外部ファブリックの間の VRF ライトを削除する場合は、トップダウン方式を使用して Easy ファブリック内の拡張を削除します。拡張は外部ファブリックから自動的に削除されます。
- •両方のファブリックに構成を展開します。

### その他の参考資料

| マニュアルのタイトルおよびリンク                                    | マニュアルの説明                                    |
|-----------------------------------------------------|---------------------------------------------|
| VXLAN BGP EVPN を使用した Cisco プログラ<br>マブル ファブリックの構成ガイド | このドキュメントでは、VRF Lite を使用した<br>外部接続について説明します。 |

### 付録

### N9K-3-BGWの構成

テンプレート ext\_base\_border\_vrflite\_11\_1 によって生成された N9K-3-BGW(ベース ボーダー 構成)

### Ŋ

Note

*switch(config)*#は、グローバル構成モードを示します。このモードにアクセスするには、 スイッチで次のように入力します。switch# configure terminal

```
(config) #
ip prefix-list default-route seq 5 permit 0.0.0.0/0 le 1
ip prefix-list host-route seq 5 permit 0.0.0.0/0 eq 32 \,
route-map extcon-rmap-filter deny 10
   match ip address prefix-list default-route
route-map extcon-rmap-filter deny 20
   match ip address prefix-list host-route
route-map extcon-rmap-filter permit 1000
route-map extcon-rmap-filter-allow-host deny 10
   match ip address prefix-list default-route
route-map extcon-rmap-filter-allow-host permit 1000
ipv6 prefix-list default-route-v6 seq 5 permit 0::/0
ipv6 prefix-list host-route-v6 seq 5 permit 0::/0 eq 128
route-map extcon-rmap-filter-v6 deny 10
   match ipv6 address prefix-list default-route-v6
route-map extcon-rmap-filter-v6 deny 20
   match ip address prefix-list host-route-v6
route-map extcon-rmap-filter-v6 permit 1000
route-map extcon-rmap-filter-v6-allow-host deny 10
   match ipv6 address prefix-list default-route-v6
route-map extcon-rmap-filter-v6-allow-host permit 1000
```

### N9K-3-BGW VRF 拡張構成

```
(config) #
configure profile MyVRF 50000
   vlan 2000
       vn-segment 50000
    interface vlan2000
        vrf member myvrf 50000
           ip forward
           ipv6 forward
           no ip redirects
           no ipv6 redirects
           mtu 9216
           no shutdown
(config) #
vrf context myvrf 50000
   vni 50000
    rd auto
    address-family ipv4 unicast
        route-target both auto
        route-target both auto evpn
   ip route 0.0.0.0/0 2.2.2.1
   address-family ipv6 unicast
         route-target both auto
```

```
router bgp 7200
vrf myvrf_50000
address-family ipv4 unicast
advertise 12vpn evpn
```

route-target both auto evpn

```
redistribute direct route-map fabric-rmap-redist-subnet
maximum-paths ibgp 2
network 0.0.0.0/0
address-family ipv6 unicast
advertise l2vpn evpn
redistribute direct route-map fabric-rmap-redist-subnet
maximum-paths ibgp 2
neighbor 2.2.2.1 remote-as 65000
address-family ipv4 unicast
send-community both
route-map extcon-rmap-filter out
```

(config) #

```
interface ethernet1/48.2
encapsulation dot1q 2
vrf member myvrf_50000
ip address 2.2.2.2/24
no shutdown
interface nve1
member vni 50000 associate-vrf
configure termina1
apply profile MyVRF 50000
```

I

翻訳について

このドキュメントは、米国シスコ発行ドキュメントの参考和訳です。リンク情報につきましては 、日本語版掲載時点で、英語版にアップデートがあり、リンク先のページが移動/変更されている 場合がありますことをご了承ください。あくまでも参考和訳となりますので、正式な内容につい ては米国サイトのドキュメントを参照ください。